1. ログオン画面にて「ツール」→「互換表示設定」をクリック

| +ttps://ib1.awabank.co.jp/AWIH/Ba                    | anklH?xtr=aulogon01000&NLS=IHP |                  | ≙ ≁ ۹                                       | VeriSign によって認証 C | 습 17 18 🙂 |
|------------------------------------------------------|--------------------------------|------------------|---------------------------------------------|-------------------|-----------|
| <i>즪</i> あわぎん法人インターネットバン ×                           |                                |                  |                                             |                   |           |
| ファイル(F) 編集(E) 表示(V) お気に入り(、) ツー                      | ル(T) 、ルプ(H)                    |                  |                                             |                   |           |
|                                                      | 閲覧履歴の削除( <u>D</u> )            | Ctrl+Shift+Del   |                                             |                   |           |
| 🔪 阿波銀行                                               | InPrivate ブラウズ( <u>I</u> )     | Ctrl+Shift+P     | Ji -                                        |                   |           |
|                                                      | 追跡防止を有効にする( <u>K</u> )         |                  | النقرر حطير حا                              |                   |           |
|                                                      | ActiveX フィルター( <u>X</u> )      |                  | シキング                                        |                   |           |
|                                                      | €続の問題を修正( <u>C</u> )           |                  |                                             |                   |           |
|                                                      | 量終閲覧セッションを再度開く( <u>S</u> )     |                  |                                             |                   |           |
|                                                      | サイトをアプリビューに追加( <u>A</u> )      |                  |                                             | 1                 |           |
| l l                                                  | ダウンロードの表示( <u>N</u> )          | Ctrl+J           | で入力してくたさい。                                  |                   |           |
|                                                      | ポップアップ ブロック( <u>P</u> )        | >                |                                             |                   |           |
|                                                      | SmatScreen フィルター機能( <u>T</u> ) | >                |                                             |                   |           |
|                                                      | メディン ライセンスの管理( <u>M</u> )      |                  |                                             |                   |           |
|                                                      | アドオ、の管理(A)                     |                  |                                             | 1                 |           |
| 2                                                    | 互换表示設定( <u>B</u> )             |                  |                                             |                   |           |
|                                                      | このフィードの受信登録(F)                 |                  | クェアキーボードを使用する                               |                   |           |
|                                                      | フィード探索(E)                      | >                | ボードから入力する場合は、上記のチェック<br>してはずし、以下の入力欄にログオンパス |                   |           |
| お <u></u><br>함 : : : : : : : : : : : : : : : : : : : | Windows Update(U)              |                  | りを人力してください。                                 |                   |           |
|                                                      | เป็ว+_ฉบุว ผีพยุ่งๆ สำ-เร็     | Chally Shifty 11 |                                             |                   |           |
| 9                                                    | 112 開発来ツール(1)                  | cur+shirt+0      |                                             | 1                 |           |
| 3                                                    |                                |                  |                                             |                   |           |
|                                                      | Web サイトの問題を報告( <u>R</u> )      |                  |                                             |                   |           |

2. 互換表示設定画面にて「awabank.co.jp」が表示されていることを確認し、「追加」ボタンをクリック

| 互换表示設定                                             | ×               |  |  |  |
|----------------------------------------------------|-----------------|--|--|--|
| 互換表示設定の変更                                          |                 |  |  |  |
| (D:                                                | 追加( <u>A</u> )  |  |  |  |
|                                                    | 削除( <u>R</u> )  |  |  |  |
|                                                    |                 |  |  |  |
|                                                    |                 |  |  |  |
|                                                    |                 |  |  |  |
|                                                    |                 |  |  |  |
|                                                    |                 |  |  |  |
| ☑ イントラネット サイトを互換表示で表示する(])                         |                 |  |  |  |
| ✓ Microsoft 互換性リストの使用(U)                           |                 |  |  |  |
| <u>Internet Explorer のフライバシーに関する声明</u> を読んで詳細を確認する |                 |  |  |  |
|                                                    | 閉じる( <u>C</u> ) |  |  |  |

3. 「awabank.co.jp」が下側に追加されたことを確認し、下の「閉じる」をクリック

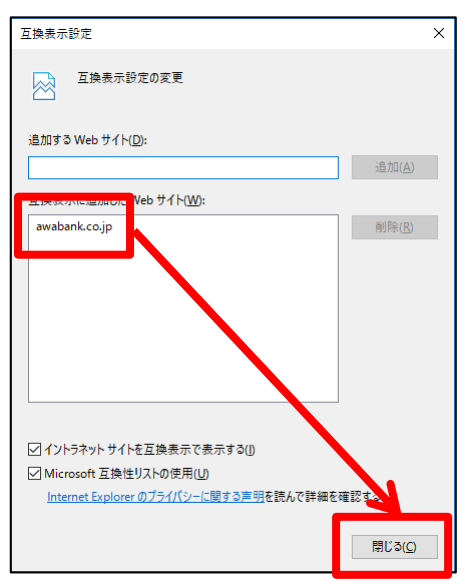

4. この状態のままログオン実施